## 指導者用デジタル教科書アップデートファイル導入方法

1. ダウンロード用サイトよりアップデートファイルをダウンロードいただくと、各教科・学年毎の zip ファイルが ダウンロードされますので、USB メモリ等にファイルを解凍ください。

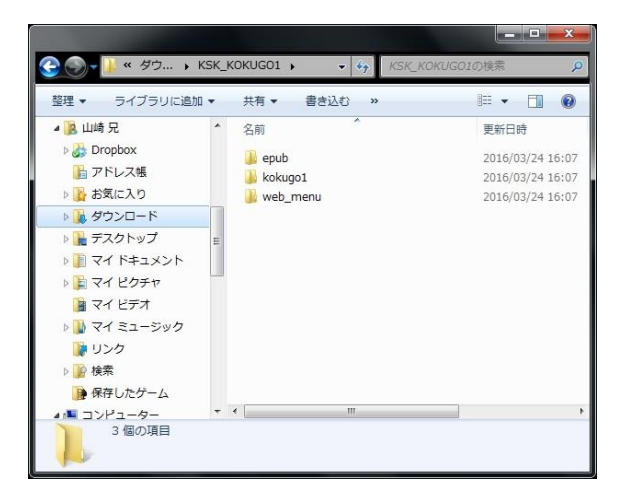

- 2. デジタル教科書がインストールされている PC に上記 USB メモリを挿入し、解凍したフォルダを開いてくだ さい。
- 3. デジタル教科書がインストールされているフォルダを開き、解答したフォルダ内にある全てのファイルをコ ピーして上書きしてください。

通常の手順でデジタル教科書を起動し、問題なく動作しているかご確認ください。ご利用いただいている
PC 環境によっては、起動時に下記のようなメッセージが表示される場合がありますが、下記手順に従って
起動していただければ、ご使用いただけます。

【Windows7 の場合】

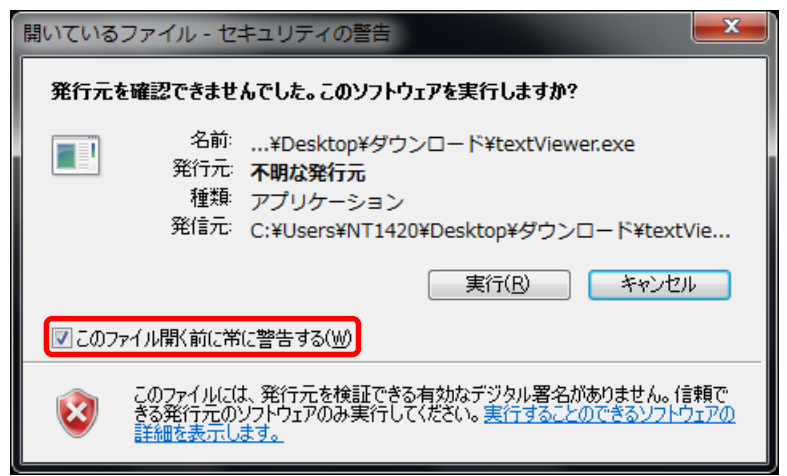

「このファイル開く前に常に警告する」のチェックをはずし、「実行」ボタンをクリックします。 一度この作業を行うと、次からは警告は表示されません。

【Windows8.1 の場合】

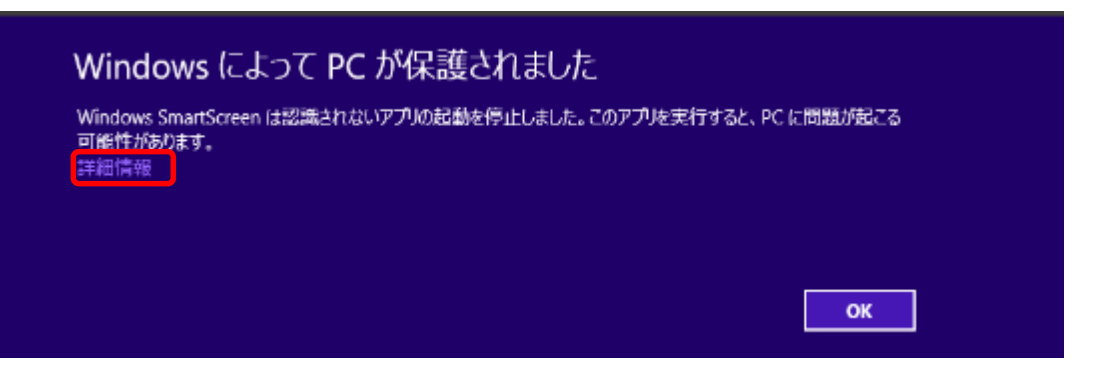

「詳細情報」をクリックすると下記の画面が表示されます。

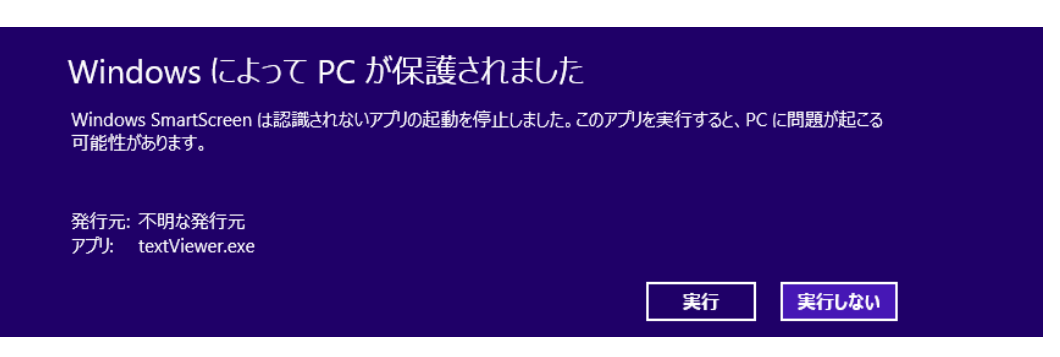

「実行」ボタンをクリックすると正常に起動します。

一度この作業を行うと、次からは警告は表示されません。